#### **Air Conditioning**

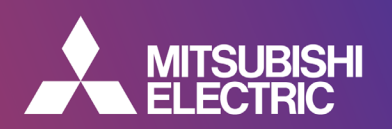

## Mitsubishi Electric Customer Credit Account Application User Guide

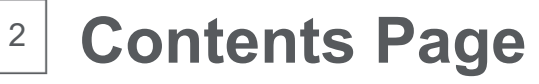

| Page(s) | Торіс                                       |
|---------|---------------------------------------------|
| 3       | Applying for a Credit Account               |
| 4 - 6   | How to fill out the online application form |
| 7       | Rejecting the form                          |
| 8       | Any issues?                                 |

You do not need DocuSign license to be able to complete the form.

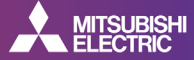

Copyright © 2019 Mitsubishi Electric Europe B.V. all rights reserved

# Applying for an account

3

To apply for a credit account please contact your Mitsubishi Account Manager directly.

They will require 2 contact names & email addresses to raise the request with our Credit Control Team.

To get an account request approved we will require a signature from 2 different people with legal authority to sign on behalf of your company.

If you are a Sole Trader and are unable to provide a 2<sup>nd</sup> contact/signature, please provide your own signature twice on the form.

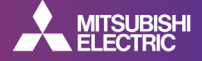

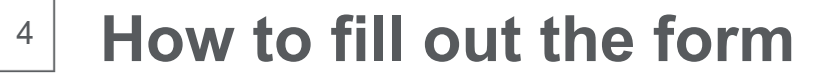

| Please DocuSign: Mitsubishi_Electric_Credit_Accoun                                                                                                    | t_Application_Form_EditablePDF.pdf                                                                                                    |                                                                                                    |                               |
|----------------------------------------------------------------------------------------------------|----------------------------------------------------------------------------------------------------|----------------------------------------------------------------------------------------------------|-------------------------------|
| DocuSign EU System <dse@eumail.docusign.net><br/>To Moody, Yukko<br/>() If there are profilems with hos this message is displayed, dick here to view it in a web<br/>cick here to doerniced protries. To help proted your privacy, Outlook prevented autor</dse@eumail.docusign.net> | browser.<br>wate dowload of some pictures in this message.                                                                                                    |                                                                                                    |                               |
|                                                                                                    | The foreid maps<br>cannot be expressed.                                                                                                    |                                                                                                    |                               |
|                                                                                                    | The trian<br>The trian<br>The trian | Please Review & Act on These Documents  With the Monty  Value Monty  Please sign the alloched have you                        | DocuSign                      |
|                                                                                                    | Liz Brown sent you a document to review and sign.                                                                                                    | Please review the documents below.                                                                                            | CONTINUE OTHER ACTIONS •      |
|                                                                                                    | Liz Brown<br>Fiz brown@meuk.mee.com<br>Please sign the attached thank you                                                                                                    |                                                                                                    | 3. Click CONTINUE             |
|                                                                                                    | Liz Brown sent you a document to review and sign.<br>REVIEW DOCUMENT                                                                                                    | Please Review & Act on These Documents  With a series  Present review The documents below  Present review The documents below | CONTINUE<br>3. Click CONTINUE |

- 1. You will receive a Docusign link to an online application form via email.
- 2. In the body of the email click REVIEW DOCUMENT.

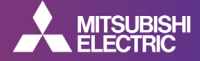

# How to fill out the form

ACCOUNT APPLICATION FORM - MITSUBISHI ELECTRIC IRELAND

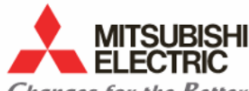

5

| ( | ha | ng | es | for | the | 2 <b>B</b> | ett | er |
|---|----|----|----|-----|-----|------------|-----|----|
|   |    | _  |    |     |     |            |     |    |

| Applicant Company Name                             |                                                                      |
|----------------------------------------------------|----------------------------------------------------------------------|
| Trading Name (if different)                        |                                                                      |
| Invoice Address                                    |                                                                      |
|                                                    | Postcode                                                             |
| Telephone No. (incl. STD)                          | Required - Please enter V.A.T. Reg. No. or<br>N/A if not applicable. |
| VAT Reg. No.                                       | 1234567AB Company Reg. No.                                           |
| Account Email Address                              | Sales Email Address                                                  |
| eDocs* Contact Name                                |                                                                      |
| eDocs* Email Address                               |                                                                      |
| Company Type                                       | Plc Ltd O Sole Trader Partnership O LLP                              |
| Names of all Directors,<br>Partners or Proprietors |                                                                      |

 An online application form will open. As the 1<sup>st</sup> signee you will be required to input all necessary information relating to your company.

You can see tooltips by hovering over each information field on page 1.

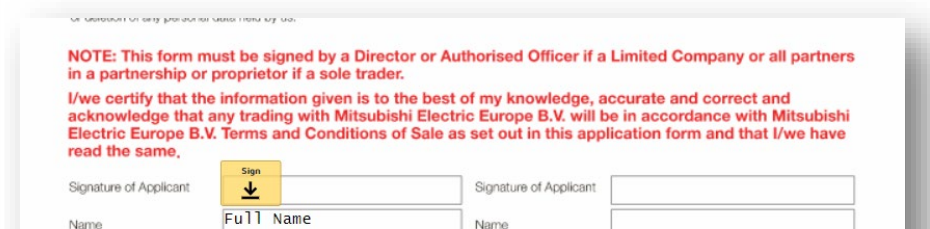

Position

Date

Title

22-11-2022

Position

 Once you have completed all relevant company information, go to PAGE 2, hover of the signature of applicant section, a small orange box will pop up saying SIGN, click this to set your e-signature.

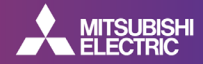

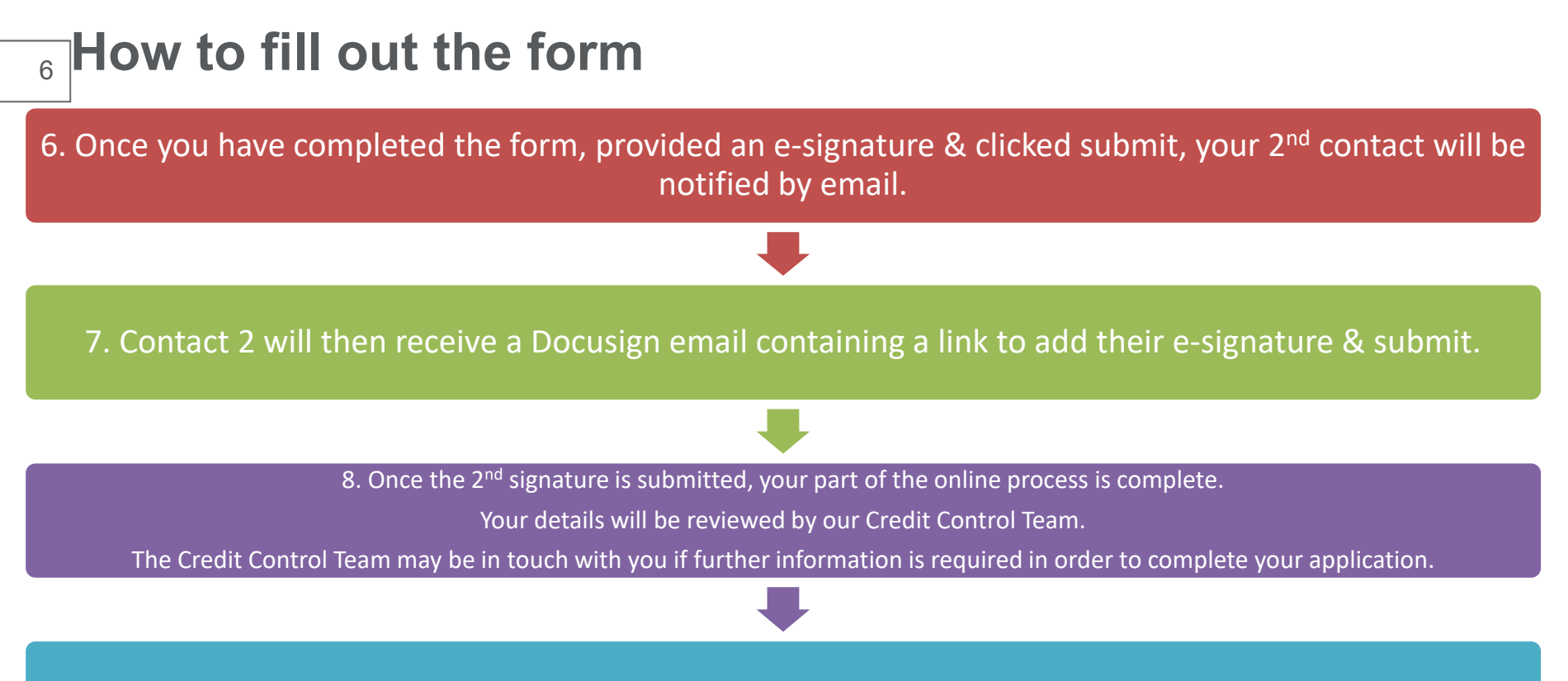

9. Your Account Manager will notify you whether your credit account has been approved/rejected.

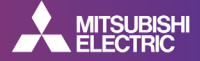

#### How to reject the form

7

|    | CONTINUE OTHER ACTIONS -                                                                                                |
|----|----------------------------------------------------------------------------------------------------|
|    | Finish Later                                                                                                    |
|    | Print & Sign                                                                                                    |
| h: | Assign to Someone Else                                                                                                  |
|    | Void                                                                                                    |
|    | Help & Support I <sup>2</sup><br>About DocuSign I <sup>2</sup><br>View History<br>View Certificate (PDE) I <sup>2</sup> |
|    | View Electronic Record and Signature<br>Disclosure<br>Session Information                                               |

10. If you receive a credit account application email but did not request a credit account or have changed your mind about applying for credit you cancel the application application by following the email link, clicking OTHER ACTIONS and selecting VOID

| Void Envelope                                                                                                    | × |
|----------------------------------------------------------------------------------------------------|---|
| By volding this envelope, recipients can no longer view it or sign enclosed documents. Recipients will<br>receive an email notification, which includes your reason for volding the envelope. |   |
| Reason for voiding:                                                                                                    |   |
|                                                                                                    |   |
| 200 characters remaining                                                                                                    |   |
|                                                                                                    |   |

11. Provide further details in the REASON FOR VOIDING section and click VOID

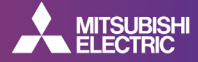

## Any issues?

If you have any issues with your online application form or the credit account application process, please contact your Account Manager directly.

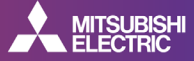